Last update: 2017/09/08 17:36

## iTunes

This guide explains how to install iTunes on Windows 10. I'm using iTunes only to make backups, but of course this principle can be extended to all iTunes functions.

• Download and install iTunes

## Backup

- Move directory "%APPDATA%\Apple Computer\MobileSync\" or "C:\Users\<user>\AppData\Roaming\Apple Computer\MobileSync\Backup" to the path you want to store your backups, e.g. to G:\iTunes\Backup
- 2. Shift-right-click within MobileSync and select "Open command window here"
- 3. Make a sym link (junction in Windows) to this folder:

mklink /j "C:\Users\<user>\AppData\Roaming\Apple
Computer\MobileSync\Backup" G:\iTunes\Backup

4. Make sure iTunes is not running when you make these modifications

## Music

- Move your Music folder to another drive or location in Windows. Right-click on Music, then select Location, and enter the new path. If you want to store iTunes music outside of the Windows Music folder, then follow the next steps.
- Move directory "C:\Users\<user>\Music\iTunes" to the path you want to store your music, e.g. to G:\iTunes\Music
- 3. Make a sym link (junction in Windows) to this folder:

```
mklink /j "C:\Users\<user>\Music\iTunes" G:\iTunes\Music
```

## Links

• How to change iTunes backup location?

From: https://wiki.condrau.com/ - Bernard's Wiki

Permanent link: https://wiki.condrau.com/win10:itunes

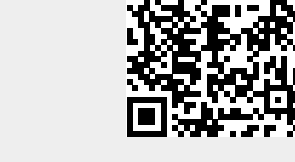